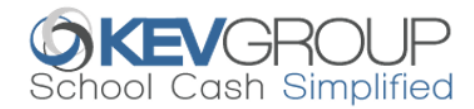

# SchoolCashOnline

For safety and efficiency reasons, Anglophone School District West would like to reduce the amount of cash & checks coming into our school. Please join the thousands of parents who have already registered and are enjoying the convenience of paying ONLINE! It takes less than 5 minutes to register. Please follow these step-by-step instructions, so you will begin to receive email notifications regarding upcoming events involving your child(ren).

#### NOTE: If you require assistance, select the *SUPPORT* option in the top right hand corner of the screen.

#### Step 1: Register

- a) If you have not registered, please go to the *School Cash Online* home page https://anglophonewest.schoolcashonline.com/ and select the *"Get Started Today"* option.
- b) Complete each of the three Registration Steps
  \*For Security Reasons your password, requires 8 characters, one uppercase letter, one lowercase letter and a number.

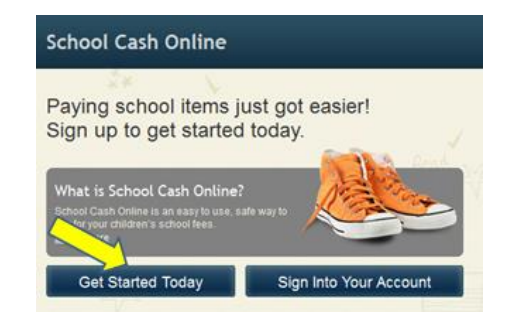

## Step 2: Confirmation Email

A registration confirmation email will be forwarded to you. Click on the link provided inside the email to confirm your email and *School Cash Online* account. The confirmation link will open the *School Cash Online* site prompting you to sign into your account. Use your email address and password just created with your account.

#### Step 3: Find Student

This step will connect your children to your account.

- a) Enter the School Name.
- b) Enter Your Child's Student Number, Last Name and Birth Date.
- c) Select Continue.
- d) On the next page confirm that you are related to the child, check in the Agree box and select *Continue*.
- e) Your child has been added to your account.

| SchoolCashOnline.com                                                                                          |
|----------------------------------------------------------------------------------------------------|
| Hello Parent,                                                                                                 |
| Please click the link below to confirm your email address.                                                    |
| http://district.schoolcash.net/Registration/ConfirmConfirmationEmail/f5e4baf2-2852-4e87-b502-<br>b3e48645acc9 |
| If the link doesn't work, copy the link and paste it into your web browser.                                   |
| Contact support at 1.866.961.1803 or email parenthelp@schoolcashonline.com.                                   |
| Thank you,                                                                                                    |
| Your School Cash Online Support Team                                                                          |
|                                                                                                    |

| Find Student                      |                                                                             |     |  |
|-----------------------------------|-----------------------------------------------------------------------------|-----|--|
| School Information                |                                                                             |     |  |
| School Board Name:                | School Board 1575<br>Looking for a student in a different school board? 🔲 🥹 |     |  |
| School Name:                      | Eagle High School                                                           | . 🥑 |  |
| Student Information               |                                                                             |     |  |
| Do you have the student number? 🔲 |                                                                             |     |  |
| Student Number                    |                                                                             | *   |  |
| First Name:                       |                                                                             |     |  |
| Last Name:                        |                                                                             | *   |  |
| Birth Date:                       | MM/DD/YYYY                                                                  |     |  |
|                                   | Date format: mm/dd/yyyy                                                     |     |  |
| Continue                          | (No students? <u>Click here</u> )                                           |     |  |

## Step 4: View Items or Add Another Student

If you have more children, select "Add Another Student" and repeat the steps above. 8 children can be added to one parent account. If you do not wish to add additional children, select "*View Items For Students*" option. A listing of available items for purchase will be displayed.